Macos客户端安装

1. 在浏览器中打开地址wg.h3c.com下载安装包H3C\_Workspace\_App-EXXXX-macOS.zip

2. 双击解压缩安装包,进入解压后的文件夹,双击安装文件H3C\_Workspace\_App-EXXXX-macOS.pkg,开始安装

3. 如果弹出以下报错,请按照以下步骤操作,如果无报错则直接进行第5步

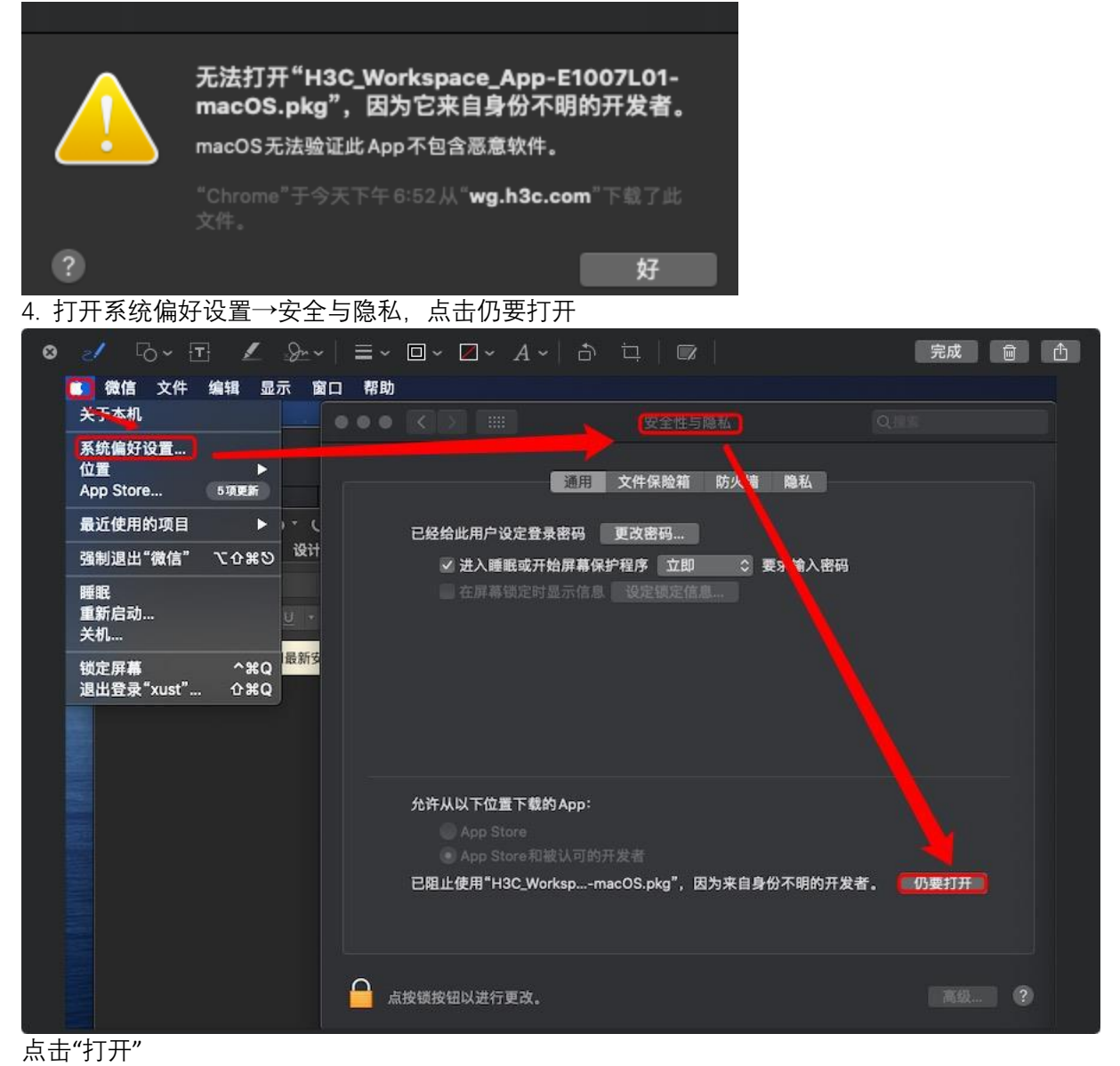

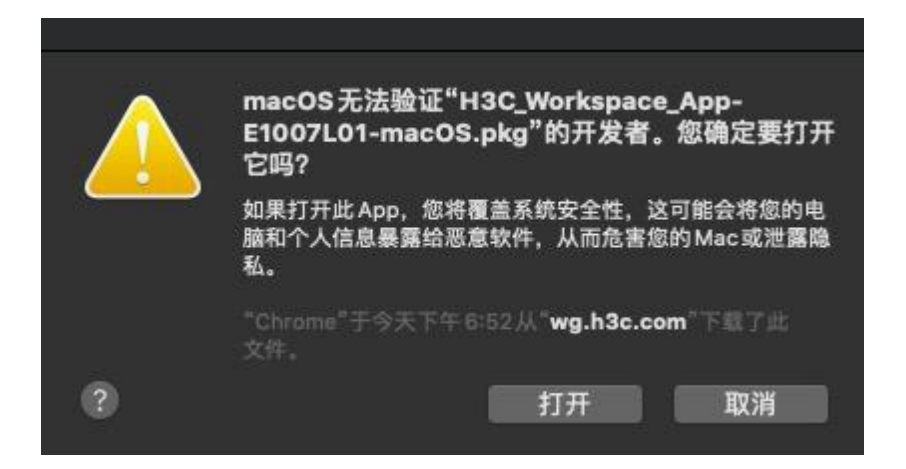

5. 在弹出的安装器中点击"继续"

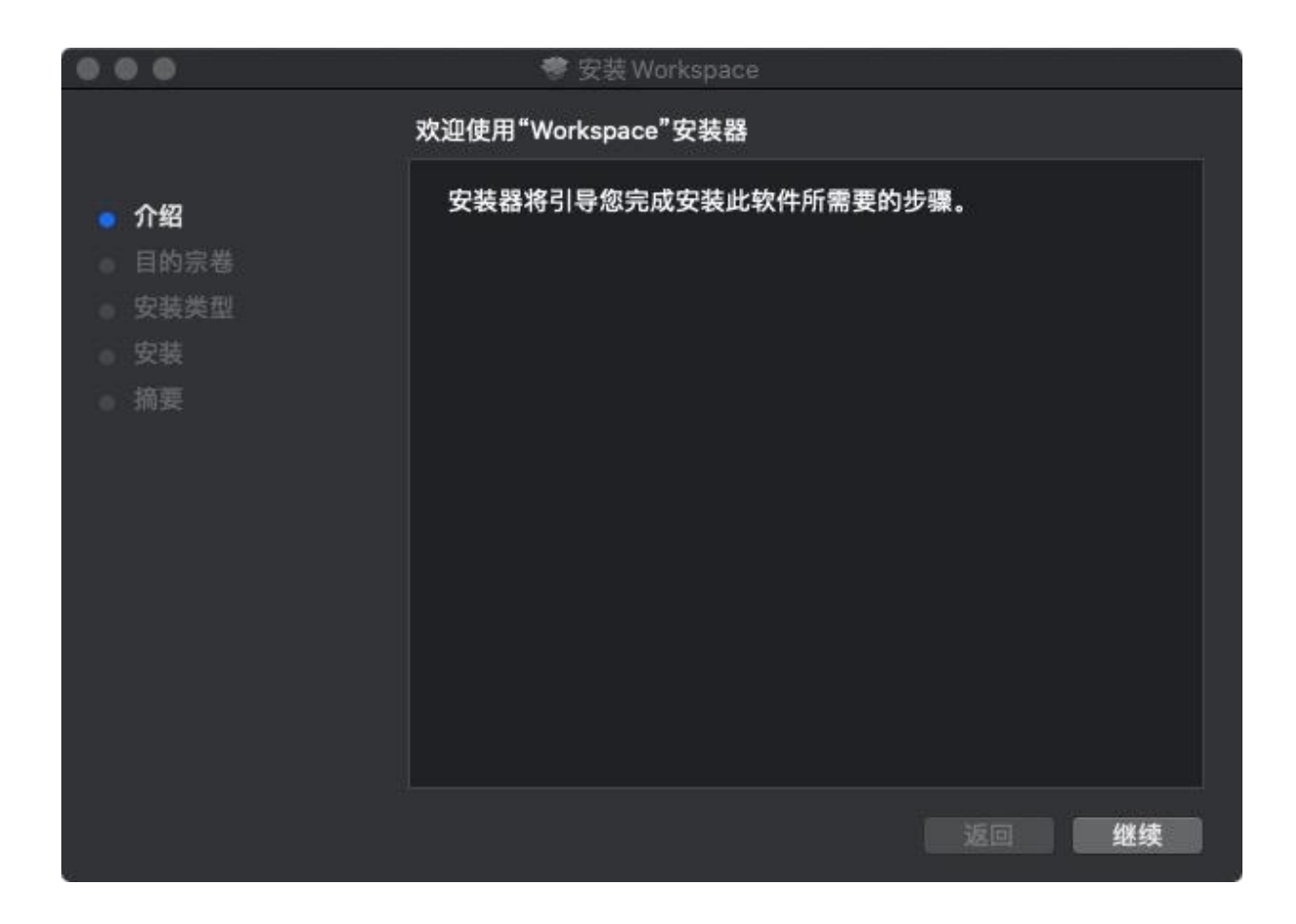

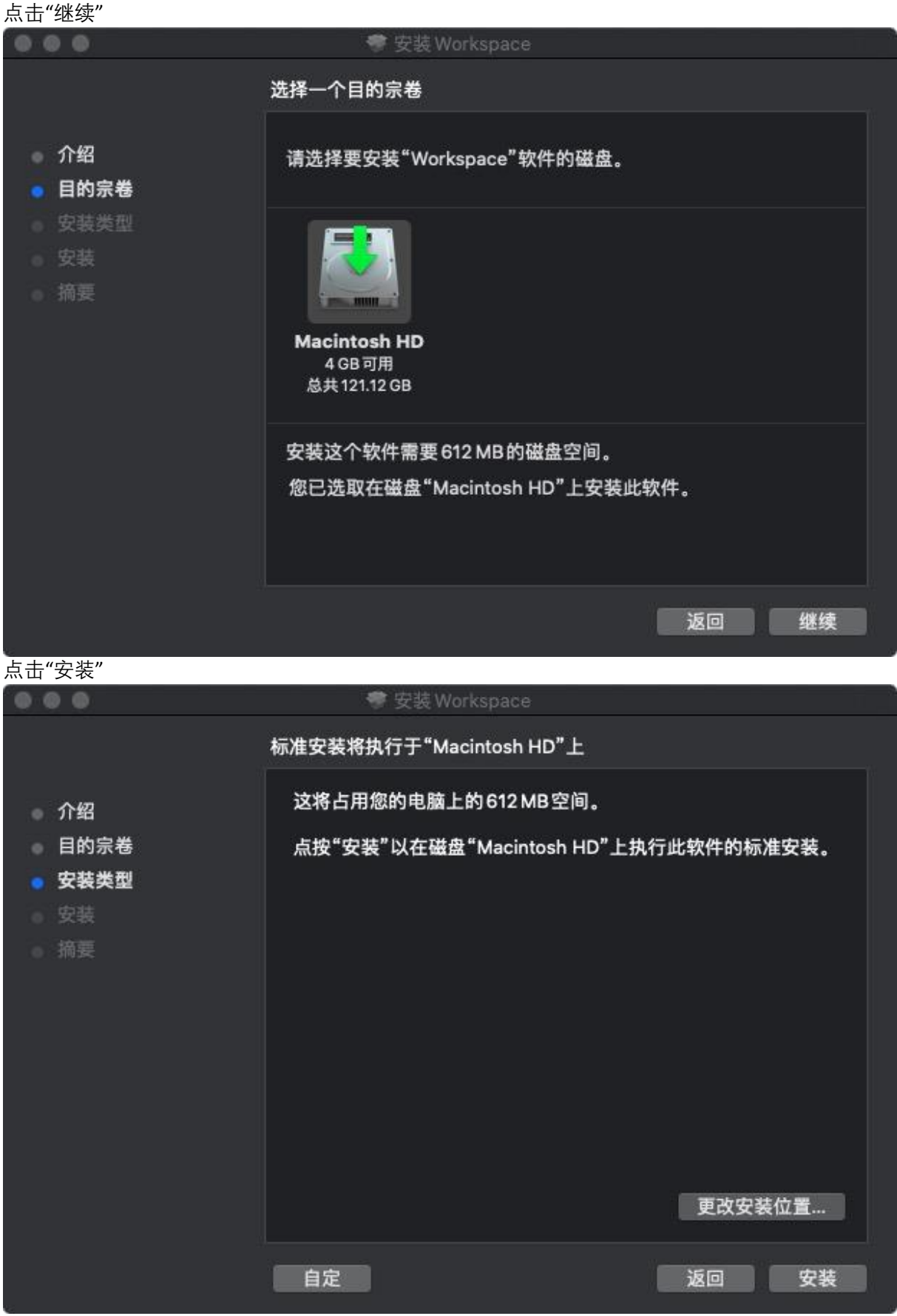

弹出的窗口中输入操作系统的密码

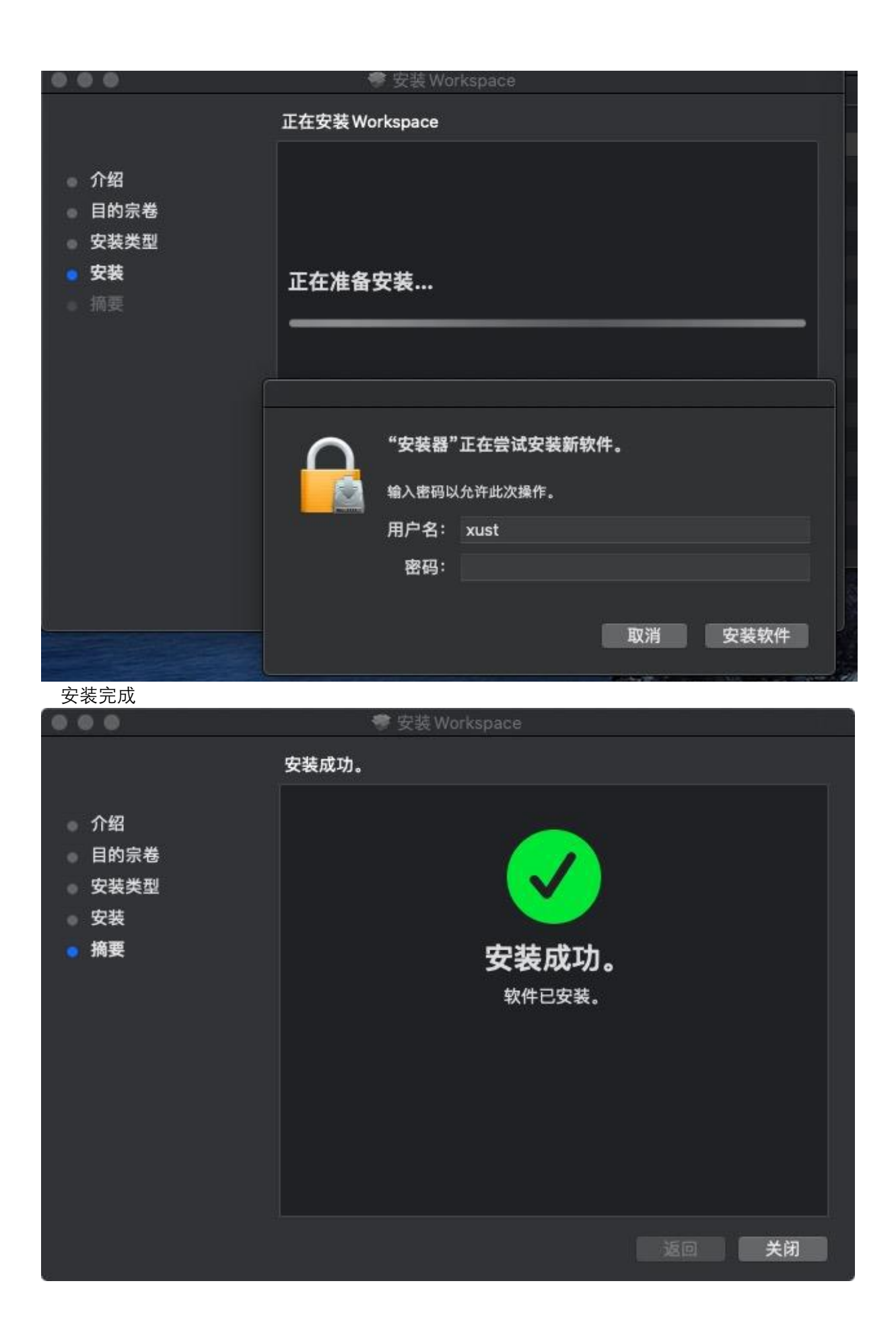

6. 运行workspace客户端,单击客户端上的服务器配置检查或添加配置信息

| 登录Workspace         |
|---------------------|
| 名 请输入用户名            |
| ▲ 調輸入密码             |
| □ 自动登录 💟 记住密码 忘记密码? |
| 更多發展方式              |
|                     |

- 🗆 ×

| ,   | 服务器配置       |           |      | ×  |
|-----|-------------|-----------|------|----|
| 1   | +添加服务器      |           | Q 搜索 |    |
|     | 服务器名称 ≎     | 服务器地址 ≎   | 操作   | 乍  |
|     | • v.h3c.com | v.h3c.com | e    | Ū  |
|     |             |           |      |    |
| l I |             |           |      |    |
|     |             |           |      | 2  |
|     |             |           |      |    |
|     |             |           | 取消   | 确定 |

| 服务器配置         |              |              |       |      | × |
|---------------|--------------|--------------|-------|------|---|
| 添加服务器         |              |              |       | >    | < |
| 服务器名称         | v-hz.h3c.com |              |       |      | ) |
| * 服务器地址 、     | v-hz.h3c.com |              | * 端口号 | 8860 |   |
| 双网隔离          |              |              |       |      |   |
| 服务器地址         | 请输入另一台服务器均   | 也址           | 端口号   |      |   |
|               |              |              | 取消    | 确定   |   |
|               |              |              | 取     | 肖 确定 |   |
| 服务器配置         |              |              |       |      | × |
| +添加服务器        |              |              | Q 搜索  |      |   |
| 服务器名称≎        |              | 服务器地址 \$     |       | 操作   |   |
| • v-hz.h3c.co | om           | v-hz.h3c.com |       | e ū  |   |
| v.h3c.com     |              | v.h3c.com    |       | e ū  |   |
|               |              |              |       |      |   |
|               |              |              |       |      |   |
|               |              |              |       |      |   |
|               |              |              |       |      |   |
|               |              |              | 取     | 消 确定 |   |

服务器地址附录:

| 请添加虚拟机所处位置对应网关(在公司外使用时) |              |      |  |  |  |
|-------------------------|--------------|------|--|--|--|
| 地域                      | 地址           | 端口   |  |  |  |
| 自动网关                    | v.h3c.com    | 8860 |  |  |  |
| 杭州网关                    | v-hz.h3c.com | 8860 |  |  |  |
| 北京网关                    | v-bj.h3c.com | 8860 |  |  |  |
| 成都网关                    | v-cd.h3c.com | 8860 |  |  |  |
| 郑州网关                    | v-zz.h3c.com | 8860 |  |  |  |
| 合肥网关                    | v-hf.h3c.com | 8860 |  |  |  |
| 广州网关                    | v-gz.h3c.com | 8860 |  |  |  |